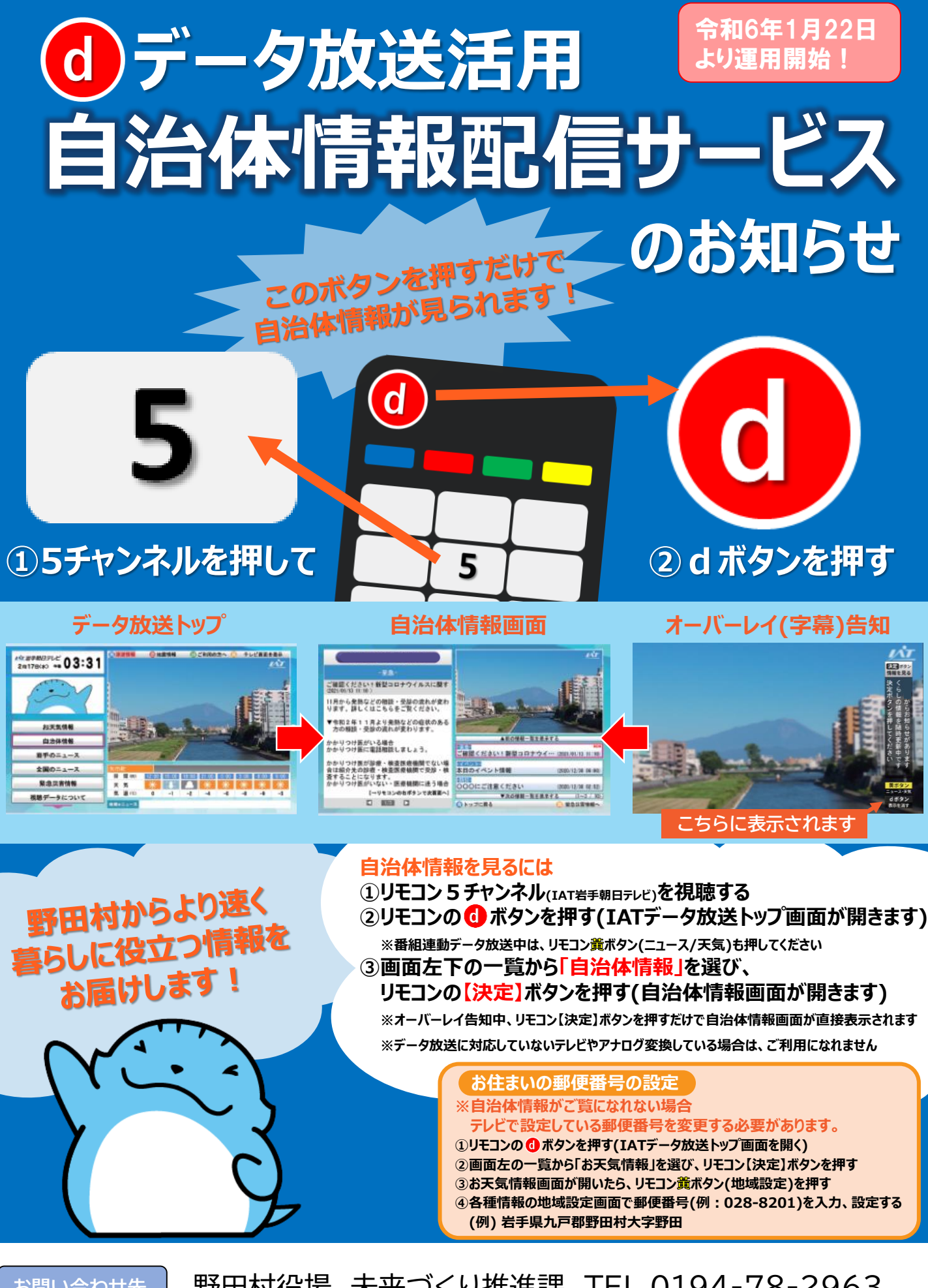

お問い合わせ先

野田村役場 未来づくり推進課 TEL 0194-78-2963